# **Fiche Pratique**

Association Ioi 1901 Siège Ballan-Miré Ateller Informatique Vidéo Multimédia

# 1 Présentation du problème

Voilà, la version de Windows 8.1 vient de sortir. Malheureusement, une nouvelle fois, le tas de tuiles est mis en avant, et l'on sent bien que la seule priorité de Microsoft et d'envoyer les utilisateurs sur Windows store. Ils sont peut-être assez stupides pour acheter n'importe quoi. Une fois de plus la priorité est aux applications toutes faites, et non pas à l'organisation de vos données. Le poste de travail, les disques, les répertoires ne sont pas mis en avant. Le rôle des micros ordinateurs doit être avant tout, bureautique, contrairement aux tablettes. Le rôle d'une tablette consiste à lire ses courriels, en envoyer, regarder des pages Internet, des infos, regarder des films et écouter de la musique. Il y a donc une confusion énorme entre la tablette (ou smartphone) et micro ordinateur. On veut rendre les gens inintelligents, juste capables d'appuyer sur des boutons pour lancer des applications stupides. Vive les QI d'huître. Windows 8.1 gardant la même philosophie que Windows 8, le problème a donc peu avancé. Un bouton a été rétabli pour remplacer le bouton démarrer qui, heureusement, peut être utilisé du bouton gauche et du bouton droit de la souris, ce qui lui donne un peu d'intérêt. Un conseil : si vous possédez Windows 7 garder le précieusement, car c'est un système d'exploitation qui se respecte, même si les mises à jour d'octobre 2013 ont pu être catastrophiques.

MAJ le 21/10/2013

# 2 Mise à jour et installation de Windows 8.1

Préparez vos sandwiches car la nuit va être longue. Pas besoin de doliprane ou d'aspirine, le niveau que l'on vous demande et celui de mat sup (maternelle, grande section). C'est long, mais pas fatigant pour l'esprit. C'est parti.

## 2.1 Avant de commencer

Désinstallez les logiciels comme Classic Shell ou Iobit Start menu 8, qui rétablissaient le bouton Démarrer sur le bureau. Il sera remplacé par le drapeau Microsoft (le nouveau Démarrer).

## 2.2 Téléchargement

Le téléchargement peut être fait depuis : http://windows.microsoft.com/fr-ca/windows-8/update-from-preview

Vous commencez par exemple vers 20h30.Cherchez votre version et persuadez-vous que c'est parti. Au bout de deux heures, la gauge qui indique le téléchargement a avancé de 2mm sur 10 cm. Il est 10h30, vous décidez d'aller vous coucher avec un bouquin, car vous comprenez que la nuit sera longue.

Vous laissez donc l'ordinateur allumé. Vers 6h30 du matin, lorsqu'une envie pressente de passer par les toilettes vous taraude, vous jetez un coup d'œil sur votre PC et vous constatez qu'il s'est mis en veille. Une petite touche de clavier le réveille, et là vous avez une tuile ouverte avec Windows et téléchargement. Surtout, passez aux toilettes avant de poursuivre. Comme dit Fugain « Dans un instant çà va commencer », sous entendu le big bazar. Ouf ! Enfin un message se présente :

#### **1.1.1 Mise en route**

Un défilement interminable devant aller jusqu'à 100 % commence alors. On s'aperçoit d'ailleurs que chez Microsoft, les « pour 100 » ne sont pas les mêmes, certains durent 1/4 de seconde et les autres 3 minutes. Bref il faut faire avec. Vous arrivez à 100 % et la vous vous dites « chouette j'ai bien avancé ». S'ouvre alors...

#### 1.1.2 Le paramétrage des accessoires

C'est reparti pour un petit tour. Bon, cela ne devrait pas trop duré. Mais à la fin s'ouvre alors une nouvelle fenêtre :

#### 1.1.3 Paramètres

Là, écran vide. Cela s'éteint puis se rallume. Bref on commence à se dire que c'est mal parti. Mort de trouille on attend une dizaine de minutes et enfin le mot paramètres disparaît. S'affiche alors...

#### 1.1.4 Application des paramètres

Il a encore quelques petites pertes d'écran afin de vous gardez en forme, bien éveillé sur ce qui risque de se passer. Poirotez encore dix bonnes minutes, attendez que cela redémarre. N'ayez pas peur car il y a au moins trois redémarrages successifs, où vous tremblez devant le logo du constructeur de votre machine. Enfin, passe une petite pub pour Windows Store. Vous comprenez alors que votre ordinateur a repris la forme et vous pensez déjà que vous en avez presque fini. Eh non. Arrive alors une nouvelle fenêtre...

#### **1.1.5** Nous nous occupons de certains points.

Bref à chaque fois c'est 5 minutes et j'en passe (dans le désordre car je n'ai pas tout noté), comme : tâches de configurations supplémentaires, préparation, contenu, configuration rapide, préparation de vos applications, et en dernier...

#### **1.1.6 Presque prêt.**

Là, vous vous dites : génial s'est enfin terminé, plus que quelques minutes. Que nenni, les ennuis commencent...

#### 1.1.7 Mot de passe

Et oui, on veut nous faire croire que votre ordinateur est bien sécurisé. Alors qu'ils ont le mot pas sur la machine et votre nom d'utilisateur, ils vous redemandent tout. C'est vrai, dès fois qu'un voleur aurait l'idée saugrenue de vous installer Windows 8.1, par charité. *Comme neuf fois sur dix on a oublié, il faut vite courir chercher ses notes pour se rappeler de ce que l'on a fait avec la version 8. Quel nom ai-je mis ? Quel mot de passe ?Et oui, on a pu se connecter de deux façons : avec un prénom ou avec une adresse email de chez Microsoft. On a même pu se connecter avec les deux, voire même donner deux mots de passe différents.* Si vos notes sont insuffisantes, vous avez plus vite fait de vous recréer une adresse chez Microsoft !!!

C'est pas fini... (comme dans l'histoire de l'alcoolique d'Henri Salvador).

Vous essayez de rentrer vos identifiants et vous constatez que la lettre q est remplacée par la lettre a, ce qui prouve que vous utilisez un clavier QWERTY et non pas AZERTY. Ouf, en bas de l'écran figure un bouton « changer de clavier ». Vous l'avez échappé belle, car tout le monde ne sais pas que la lettre M n'est autre que la virgule ou le point virgule.

Enfin pour faire bien, si vous vous êtes enregistré avec une adresse email de chez Microsoft, et que par chance, vous avez laissé vos coordonnées téléphoniques de portable, vous allez pouvoir recevoir un code d'identification par sms. C'est immédiat, il vous suffit de rentrer ce code d'identification que vous recevez

en quelques secondes. Pour les autres il vous faudra attendre de recevoir un email. Cà, c'est intelligent pour la personne qui n'a qu'un PC, comment fait-elle ? Bref c'est une façon de faire connaissance avec sa voisine, pour récupérer l'email, Il est bien évident pour Microsoft que chacun possède au moins deux ordinateurs ou un smartphone. Bref c'est kafkaïen.

### 1.1.8 Bonjour

Enfin l'ordinateur, très poli vous dit Bonjour... et çà marche, direction le tas de tuiles...

# 2 Bilan

Il faut reconnaître que tout s'est bien passé, qu'il est largement l'heure d'aller casser la croûte... Il semble donc que cette mise à jour soit bien pensée pour éviter les problèmes. Il est vrai que si elle ne se fait pas sans attente, et sans rebondissements incessants, tout se passe bien. Rien de compliqué, si l'on n'a pas oublié son mot de passe et son nom d'utilisateur. Chacun peut se lancer et y arriver.

Comme Windows 8, Windows 8.1 est fait pour les écrans tactiles, c'est-à-dire un écran où vous devez cracher dessus pour enlever vos traces de doigts avant de commencer, bref un nouveau truc pour élever des microbes. Je prendrais alors définitivement ma retraite, lorsque nous en serons là. Bonne chance

## 3 Quoi de neuf

## 3.1 Le drapeau Démarrer

Le drapeau en bas à gauche va permettre de passer du bureau au tas de tuiles et réciproquement. Certaines commandes comme « Arrêter », « l'invite de commandes », « la recherche » peuvent être utilisées directement en cliquant du bouton droit de la souris, ce qui est pratique, mais le raccourci clavier <Drapeau> <F> pour la recherche existe toujours.

## 3.2 Passer sur le bureau

Vous avez une tuile pour passer sur le bureau, généralement elle est dans la première colonne de gauche en bas. Personnellement je l'ai mise en haut, car ainsi c'est la première tuile du tas.

Comme dans Windows 8, le premier tas de tuiles, ne sert qu'à ceux qui font de l'informatique « loisirs de base » et qui n'ont pas l'intention de travailler sur le PC.

## 3.3 Les applications

Une flèche vers le bas (en bas d'écran), permet aux plus courageux de passer aux applications, c'est-à-dire un nouveau tas de tuiles, mal rangé (le tas). Dans cet innommable b... c'est à vous d'essayer de mettre un peu d'ordre. Je dis bien essayer, car certaines tuiles ne vont pas où vous voulez les mettre. Le pire c'est lorsque vous voulez remplacer une tuile par une autre, tout le tas se sent obligé de réagir et vous n'avez plus qu'à recommencer. Bref sur un bureau on fait ce que l'on veut.

Le retour au tas de tuile se fait par la même flèche dans l'autre sens.

Le retour au bureau peut se faire avec la tuile qui le symbolise.

## 3.4 Le bureau

Vide. Pas d'icône Ordinateur qui vous permet d'accéder à la gestion des disques et des répertoires. C'est comme sur un smartphone, les applications et leurs fichiers s'écrivent au petit bonheur la chance. C'est comme sous Android, vous en trouvez partout. Avec un smartphone vous trouvez des applications, dans la mémoire, dans la carte SD. Il faut donc avoir une application qui met de l'ordre dans les applications. Certaines refusent de se déplacer sur la carte SD. Bref si on ne fait pas attention, on se retrouve avec le même « foutoir » sous Windows 8.1.

## 3.5 Bing

Je pense que la barre Bing porte mal son nom. On devrait l'appeler Bingo. Bing est intégré à Windows 8.1 donc certaines recherches qui ne passeront donc plus par Google se retrouveront sur Windows Store pour télécharger ou acheter l'appli qu'il vous faut. C'est beau le progrès.

## 3.6 La presse en parle, pas toujours en bien

http://www.zdnet.fr/actualites/windows-81-est-lance-et-ensuite-39794923.htm

En essayant de passer entre les pubs, voilà ce qu'en dit le journal 20 minutes (jugement)

http://www.20minutes.fr/high-tech/1238263-20131017-windows-81-bonne-update-change-donne

Une info sur le fonctionnement et les nouveautés

http://www.commentcamarche.net/faq/36803-windows-8-1-mise-a-jour-effective

Les nouveautés en images

http://www.journaldunet.com/solutions/saas-logiciel/windows-blue/

L'avis du nouvel obs (que je ne partage pas concernant les PC. Pourquoi courir après Apple ou Android ? <u>http://leplus.nouvelobs.com/contribution/958104-microsoft-sort-windows-8-1-un-logiciel-condamne-a-courir-derriere-google-et-apple.html</u>

01net

http://www.01net.com/editorial/605802/windows-8-1-est-disponible-en-france/

Vidéo des nouveautés : (après avoir subit la pub pour des voitures étrangères).

Achetez français, seule réponse à ce genre de pub.

http://www.01net.com/editorial/604286/decouvrez-cinq-nouveautes-de-windows-8-1-en-video/

## 3.7 A suivre

Dans une autre fiche je mettrai les nouveautés et les aménagements à faire.